# Registration

If you have already registered on **www.mybnft.com**, you can use the same login email and password. If not, please follow the steps below:

- 1. Select Sign up.
- 2. Enter the card number that is being registered.
- Enter the cardholder's date of birth. (MM/DD/YYYY)
- 4. Enter the cardholder's ZIP code.
- 5. Enter a valid email, the individual registering must have access to this email.
- 6. Create a password with the following criteria:
  - Minimum six characters
  - At least one uppercase letter
  - At least one lowercase letter
  - At least one number
- 7. Confirm the password.
- 8. Accept the terms and conditions.
- 9. Complete sign up.
- 10. Accept push notifications.

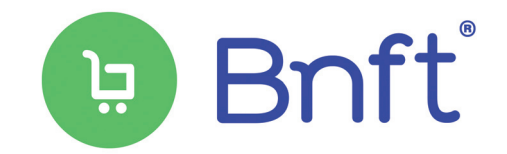

# Managing Your Account

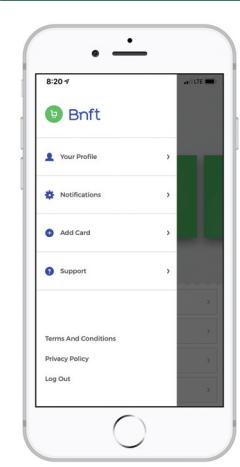

**View Transactions** 

On the transaction history

page, you can view details of

your previous transactions.

#### Add New Accounts

You can click the navigation button to access your profile, settings, link multiple Illinois eWIC cards if you're managing more than one WIC family as well as request support.

Transaction Activity
Transaction Activity
Transaction Activity
Activity
Activity
Activity
Activity
Activity
Activity
Activity
Activity
Activity
Activity
Activity
Activity
Activity
Activity
Activity

*This institution is an equal opportunity provider.* 

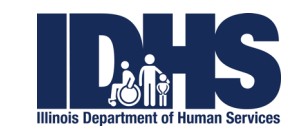

**IDHS 4466 (N-02-20) WIC BNFT APP Brochure** Printed by the Authority of the State of Illinois. 100,000 copies PO#20-1089

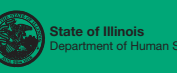

# Bnft App for Illinois eWIC

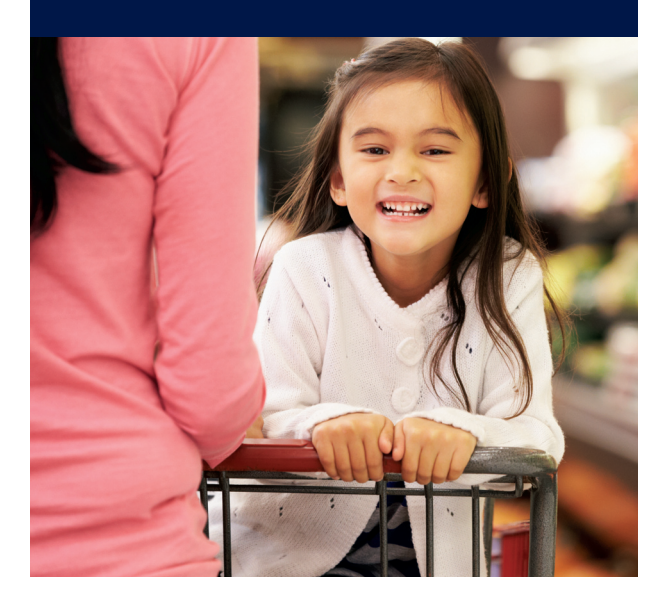

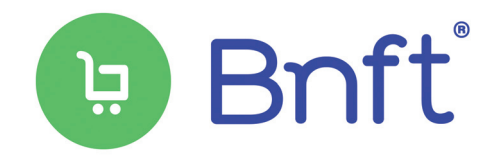

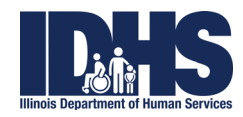

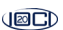

## **Getting started**

#### Downloading the Bnft® app

To download the Bnft app, search BNFT from the App Store<sup>®</sup> or Google Play™.

Download on the App Store

Google Play

#### **Features**

The Bnft app has the following features available:

- Real time available benefit
- PIN selection or change
- Store locator
- Push notifications
- Barcode scanner
- ransaction history
- Report card as lost, damaged or stolen

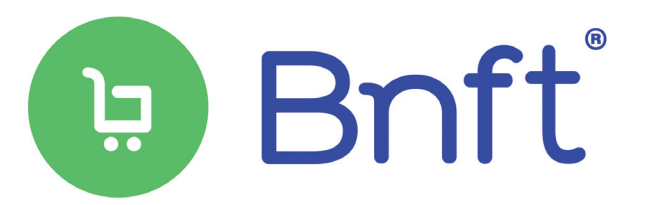

# Redeeming Your Benefits

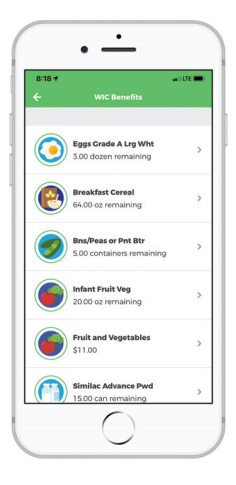

**Store Locator** 

Enter your zip code to locate the nearest WIC approved vendor location. You must

have your location services

turned on to use this feature.

#### **Available Balance**

The Available Balance page provides you with the remaining benefits by category/ subcategory for the current benefit period.

# Sure Locator Sure Locator Sure Lo

## **Barcode Scanner**

You can use the barcode scanner in store to locate eligible food items.

Align the barcode in the target area as shown. Once the UPC is captured, the user will be notified if the product is eligible or not.

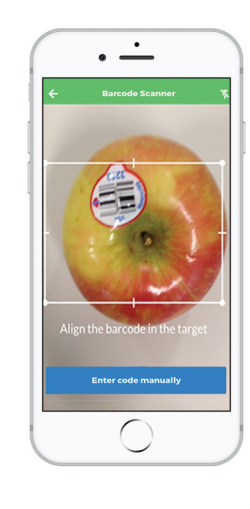

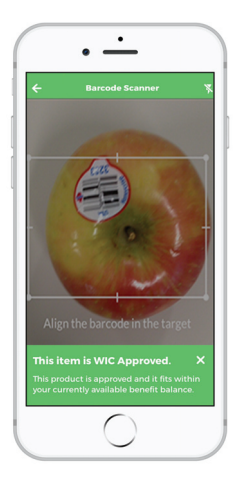

If the barcode cannot be captured by the scanner, the user can enter the code manually.